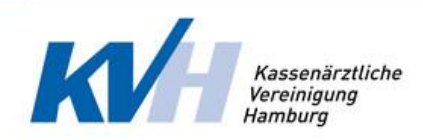

# QZ-Online

Das Handbuch

| 亘                        |                                    | • |
|--------------------------|------------------------------------|---|
| a Dashboard              | Angemeldete QZ                     |   |
| Neuer Antrag             | sie haben noch keinen laufenden OZ |   |
| alle Anträge Meine Daten |                                    |   |
| i Kontakt                |                                    |   |
|                          |                                    |   |
|                          |                                    |   |
|                          |                                    |   |
|                          |                                    |   |
|                          |                                    |   |
|                          |                                    |   |
|                          | a16                                |   |
|                          |                                    |   |

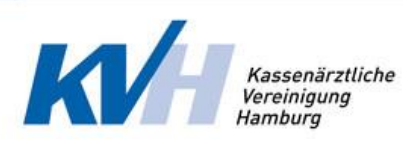

# Inhaltverzeichnis

| 1 |     | Einle | eitun | g                                       | 3 |
|---|-----|-------|-------|-----------------------------------------|---|
| 2 |     | Allge | emeir | nes                                     | 4 |
|   | 2.2 | 1     | Allge | emeine Voraussetzungen                  | 4 |
|   | 2.2 | 2     | Tech  | nnische Voraussetzungen                 | 4 |
| 3 |     | Erste | e Anr | neldung bei QZ-Online                   | 5 |
| 4 |     | Funk  | tion  | en                                      | 7 |
|   | 4.: | 1     | Dasł  | hboard                                  | 7 |
|   |     | 4.1.1 | L     | Dashboard – unvollständige Daten        | 7 |
|   |     | 4.1.2 | 2     | Dashboard – kein angemeldeter QZ        | 8 |
|   |     | 4.1.3 | 3     | Dashboard – angemeldete Qualitätszirkel | 9 |
|   | 4.2 | 2     | Neu   | er Antrag1                              | 0 |
|   | 4.3 | 3     | Alle  | Anträge 1                               | 2 |
|   | 4.4 | 4     | Sitzu | ungsprotokoll1                          | 3 |
|   | 4.5 | 5     | Mei   | ne Daten1                               | 4 |
|   | 4.6 | 6     | Kont  | takt1                                   | 4 |

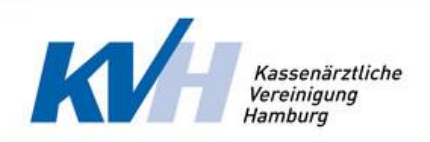

# 1 Einleitung

Qualitätszirkel treffen sich mehrmals jährlich. Die Teilnehmenden tauschen sich zu Themen des Praxisalltags aus, vorrangig zu medizinischen, wie z.B. Bluthochdruck, Diabetes, Asthma, Impfen, Schmerztherapie etc. Zudem greifen Sie das Thema Patientensicherheit auf und diskutieren über Studien, Leitlinien oder befragen Experten.

Ziele der Qualitätszirkel

- Fachlichen Austausch mit Kolleginnen und Kollegen
- Kontaktaufbau und Netzwerkbildung
- Individuelle Fortbildung
- Reflexion und Weiterentwicklung der eigenen Arbeit

Aktuell wurde der Prozess "Antrag auf Anerkennung eines Qualitätszirkels" digitalisiert. Die neue Anwendung der Kassenärztlichen Vereinigung Hamburg nennt sich "QZ-Online". Durch diese Anwendung können die Ärzte/Ärztinnen und Psychotherapeuten/ Psychotherapeutinnen ihre Qualitätszirkel online beantragen.

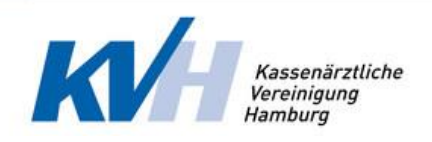

# 2 Allgemeines

## 2.1 Allgemeine Voraussetzungen

Für die Beantragung eines Qualitätszirkels über die Anwendung "QZ-Online" wird vorausgesetzt, dass der Benutzer ein zugelassener, ermächtigter Arzt-/ Ärztin oder Psychotherapeut-/in Hamburg ist.

## 2.2 Technische Voraussetzungen

Die Voraussetzung ist, dass der Benutzter einen Internetzugang bzw. Zugang zum Portal der Kassenärztlichen Vereinigung Hamburg hat.

Zudem werden folgende Internet Browser unterschützt:

- Chrome
- Firefox
- Safari
- Edge

Der Internet-Explorer wird NICHT unterstützt.

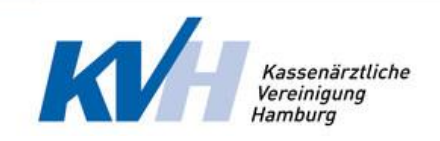

# 3 Erste Anmeldung bei QZ-Online

Die Anmeldung über QZ-Online erfolgt über das Portal der Kassenärztlichen Vereinigung Hamburg. Um zu der QZ-Online-Anwendung zu gelangen, müssen folgende Schritte durchgeführt werden:

- Rufen Sie folgende URI. auf: <u>https://www.ekvhh.de</u>.
- Melden Sie sich mit Ihren Zugangsdaten an.

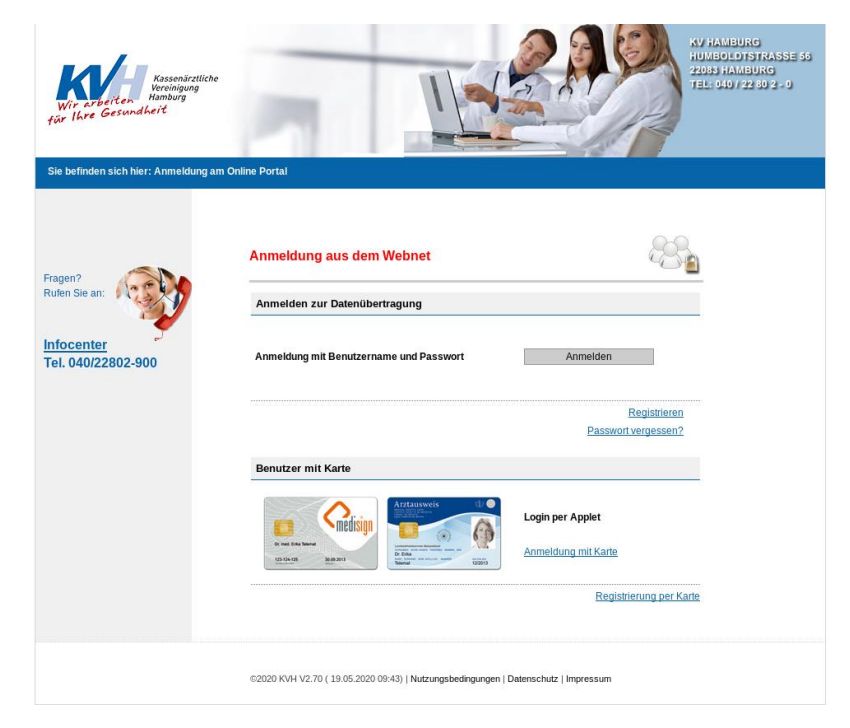

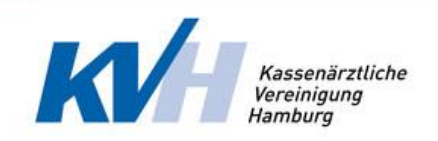

• Unter dem Menü Punkt "Anwendungen" befindet sich auf der linken Seite QZ-Online

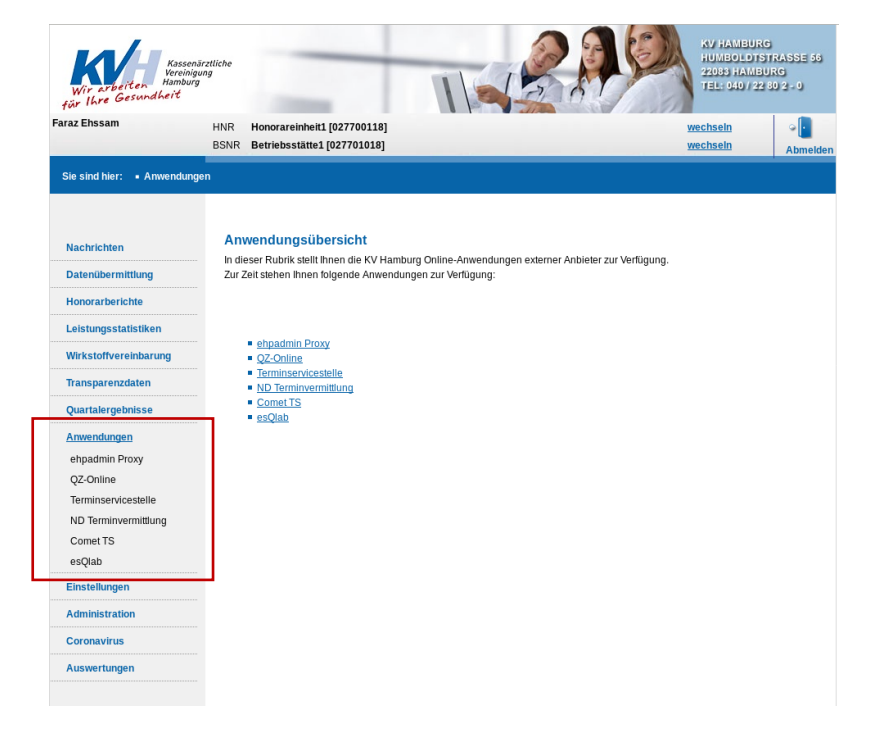

• Klicken Sie auf das Schlagwort QZ-Online

| 亘              | Suche nach einem 0,2 😝                                                              |
|----------------|-------------------------------------------------------------------------------------|
| 🔹 Dashboard    |                                                                                     |
|                |                                                                                     |
| 🗃 alle Anträge | Sie müssen zuerst Ihre Daten vervollständigen! Das ist unter 'Meine Daten' möglich! |
| 📥 Meine Daten  |                                                                                     |
| i Kontakt      |                                                                                     |
|                |                                                                                     |
|                |                                                                                     |
|                |                                                                                     |
|                |                                                                                     |
|                |                                                                                     |
|                |                                                                                     |
|                |                                                                                     |
|                |                                                                                     |

• Um einen Antrag stellen zu können, müssen Sie vorab Ihre Daten unter dem Punkt "Meine Daten" vervollständigen

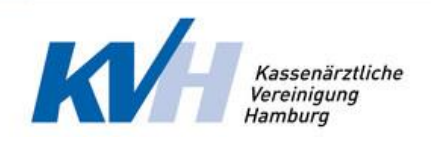

# 4 Funktionen

## 4.1 Dashboard

Auf dem Dashboard sehen Sie immer die aktuellen und relevanten Informationen. Es gibt insgesamt 3 Ansichten vom Dashboard:

- 4.1.1 Unvollständige Daten
- 4.1.2 Kein angemeldeter Qualitätszirkel
- 4.1.3Angemeldeter Qualitätszirkel

#### 4.1.1 Dashboard – unvollständige Daten

Bei einer erstmaligen Anmeldung im "QZ-Online" sind Ihre Daten nicht automatisch vollständig. Daher werden Sie gebeten zuerst Ihre Daten zu komplettieren.

| ē            | Suche nach einem QZ                                                                 |
|--------------|-------------------------------------------------------------------------------------|
| a Dashboard  |                                                                                     |
| Neuer Antrag |                                                                                     |
| alle Anträge | Sie müssen zuerst Ihre Daten vervollständigen! Das ist unter 'Meine Daten' möglich! |
| i Kontakt    |                                                                                     |
|              |                                                                                     |
|              |                                                                                     |
|              |                                                                                     |
|              |                                                                                     |
|              |                                                                                     |
|              |                                                                                     |
|              |                                                                                     |

|               |                                                                         |                                                   | K                                                                                        | Kassenärz<br>Vereinigung<br>Hamburg | tliche<br>9   |
|---------------|-------------------------------------------------------------------------|---------------------------------------------------|------------------------------------------------------------------------------------------|-------------------------------------|---------------|
| ī             |                                                                         |                                                   |                                                                                          |                                     |               |
| a Dashboard   | LANR<br>40000156                                                        |                                                   |                                                                                          |                                     |               |
| Neuer Antrag  | Vomame                                                                  |                                                   | Nachnama                                                                                 |                                     |               |
| alle Anträge  | Faraz                                                                   |                                                   | Ehssam                                                                                   |                                     |               |
| 🛔 Meine Daten | Straße                                                                  | Hausnummer                                        | Postleitzahl                                                                             | Stadt                               |               |
| i Kontakt     | Die Straße kann nicht leer sein!                                        | Die Hausnummer kann nicht leer seint              | Die Postleitzahl kann nicht leer sein!                                                   | Die Stadt kann nicht leer sein!     |               |
|               | Telefonnummer                                                           |                                                   | eMail                                                                                    |                                     |               |
|               | Die Telefonnummer kann nicht leer sein!                                 |                                                   | Die eMail-Adresse kann nicht leer sein!                                                  |                                     |               |
|               | IBAN                                                                    |                                                   | BIC                                                                                      |                                     |               |
|               | Die IBAN-Nummer kann nicht leer seinl Mit der Veröffentlichung der Date | n (QZ-Name, Moderatorname, Telefonnummer, E-Mail) | Die BIC-Nummer kann nicht leer sein!<br>) im Rahmen der Qualitätszirkelsuche auf www.kvł | nh.de bin ich einverstanden         |               |
|               | Bitte laden Sie Ihre Moderatorzertifik                                  | kat. Klicken Sie hier! 🌲                          |                                                                                          |                                     |               |
|               |                                                                         |                                                   |                                                                                          |                                     | aktualisieren |
|               |                                                                         |                                                   |                                                                                          |                                     |               |
|               |                                                                         |                                                   |                                                                                          |                                     |               |
|               |                                                                         |                                                   |                                                                                          |                                     |               |

Die Änderung Ihrer eingetragenen Daten wird erst aktualisiert sobald alle Pflichtfelder vollständig ausgefüllt sind

Hinweis: Die LANR Nummer wurde durch die Anmeldung automatisch vom System erfasst und kann nicht manuell geändert werden.

## 4.1.2 Dashboard – kein angemeldeter QZ

Wenn Sie noch keinen angemeldeten Qualitätszirkel haben.

| 亘                |                                    | ۵ |
|------------------|------------------------------------|---|
| Dashboard        | Angemeldete QZ                     |   |
| Neuer Antrag     |                                    |   |
| 📄 alle Anträge   | sie haben noch keinen laufenden QZ |   |
| 📥 Meine Daten    |                                    |   |
| <b>i</b> Kontakt |                                    |   |
|                  |                                    |   |
|                  |                                    |   |
|                  |                                    |   |
|                  |                                    |   |
|                  |                                    |   |
|                  |                                    |   |
|                  |                                    |   |
|                  |                                    |   |

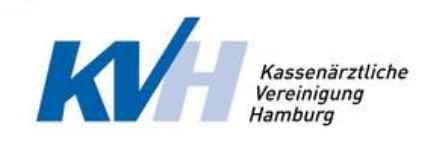

#### 4.1.3 Dashboard – angemeldete Qualitätszirkel

Wenn Sie einen bereits bestehenden Qualitätszirkel haben, wird Ihnen dieser bereits auf dem Dashboard angezeigt.

Sie haben für die Bearbeitung des bestehenden Qualitätszirkels folgende drei Möglichkeiten der Bearbeitung: Zirkel beenden

- 1. Zirkel beenden
- 2. Zirkel bearbeiten
- 3. Sitzungsprotokoll hinzufügen

| QZ 24                         | • /                                                                                                    |
|-------------------------------|----------------------------------------------------------------------------------------------------|
| Name: Diabetes                | Protokoll +                                                                                                    |
| Art: Hausärztliche QZ         | Datum Aktionen                                                                                                    |
| Teilnehmer: Faraz Ehssam      | Sie haben noch kein Sitzungsprotokoll geschrieben!                                                                |
| Sandra Stream - Britten Docum |                                                                                                    |
|                               |                                                                                                    |
|                               |                                                                                                    |
|                               | QZ 24<br>Name: Diabetes<br>Art: Hausärztliche QZ<br>Themen: Schwerpunkt1 Schwerpunkt2<br>Teilnehmer: Faraz Ehssam |

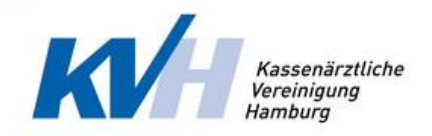

## 4.2 Neuer Antrag

Ein neuer Qualitätszirkel wird wie folgt erstellt und erfolgt über drei Schritte:

- 1. Qualitätszirkeldaten (Name und Themen) eingeben
- 2. Teilnehmer hinzufügen
- 3. Haken bei "Hinweise akzeptieren" setzen

Die Korrektheit jedes o.g. Schrittes wird erneut überprüft, sobald Sie auf "Senden"- klicken.

Tritt ein Fehler auf, wird Ihnen dieser angezeigt. Damit ein Antrag gesendet werden kann, müssen folgende Angaben vorhanden sein:

- Zirkelname
- Themenschwerpunkte (Sie können die Themen mit einem Koma trennen)
- Art des Zirkels
- Teilnehmeranzahl (zwischen fünf und zwanzig Teilnehmer, davon mindesten die Hälfte niedergelassen Ärzte/-Ärztinnen oder Psychotherapeuten-/innen mit Tätigkeitsort Hamburg)

| ₫                                           | Suche nach einem Q2                                                                  | •      |
|---------------------------------------------|--------------------------------------------------------------------------------------|--------|
| Dashboard     Neuer Antrag     alle Anträge | Zirkel Name des Zirkels*                                                             |        |
| Meine Daten     Kontakt                     | Hausärztliche QZ      Fachärztliche QZ      psychotherapeutische QZ      sonstige QZ |        |
|                                             | Teilnehmer<br>Hinweis                                                                | Weiter |
|                                             |                                                                                      |        |

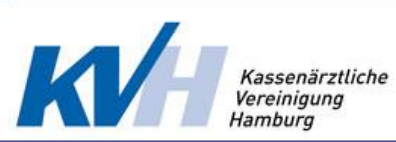

| •                           |                                                                                                    | e      |
|-----------------------------|----------------------------------------------------------------------------------------------------|--------|
| Dashboard                   | Zirkel                                                                                                    |        |
|                             | Name des Zektos*<br>Diabetes                                                                                 |        |
| alle Anträge<br>Meine Daten | Themenistiverpushts* Schwerpunkt1  Schwerpunkt2                                                              |        |
|                             | Hausärztliche QZ      Fachärztliche QZ      psychotherapeutische QZ      sonstige QZ                         |        |
|                             | Cptionale Ausmahl Cptionale Ausmahl Cptionale Ausmahl Sectorenübergreifende QZ Berufsgruppenübergreifende QZ |        |
|                             |                                                                                                    | Weiter |
|                             | Teilnehmer                                                                                                   |        |
|                             | Hinweis                                                                                                    |        |
|                             |                                                                                                    |        |

| ī                                                     |                                      | Such             | ie nach einem QZ | ¢      |
|-------------------------------------------------------|--------------------------------------|------------------|------------------|--------|
| <ul> <li>Dashboard</li> <li>Neuer Antrag</li> </ul>   | Zirkel                               |                  |                  |        |
| <ul> <li>alle Anträge</li> <li>Meine Daten</li> </ul> | Vaname" Nachname"<br>Fariaz Ehsaam   | LANR<br>40000156 |                  | 0      |
| <b>i</b> Kontakt                                      | Vontage Pachanne<br>Vontage Rachanne | LANR             |                  |        |
|                                                       | Voname* Nachname* Voname* Nachname*  |                  |                  |        |
|                                                       |                                      |                  | Zurück           | Weiter |
|                                                       | Hinweis                              |                  |                  |        |
|                                                       |                                      |                  |                  |        |

| Ē                                |                      |        |        |
|----------------------------------|----------------------|--------|--------|
| ets Dashboard                    | Zirkel<br>Teilnehmer |        |        |
| alle Anträge Meine Daten Kontakt | Hinweis              |        |        |
|                                  |                      | Zurück | Senden |
|                                  |                      |        |        |
|                                  |                      |        |        |

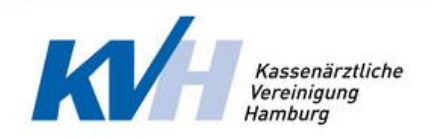

# 4.3 Alle Anträge

Hier wird eine Auflistung Ihrer Zirkel unabhängig vom Status angezeigt. Ein Zirkel kann folgenden Status haben:

- Noch nicht anerkannt
- Anerkannt
- Beendet

Für jeden Zirkel gibt es die folgenden Aktionen:

- Protokoll hinzufügen
- Zirkel beenden
- Zirkel bearbeiten
- Protokollliste

| ₫ | I            |           |             |                |          |                           |         |
|---|--------------|-----------|-------------|----------------|----------|---------------------------|---------|
| 8 | Dashboard    | Suche     |             |                |          |                           |         |
| • | Neuer Antrag |           |             |                |          |                           |         |
|   |              | QZ-Nummer | Name des QZ | Anerkannt seit | Aktionen |                           |         |
| ۵ | Meine Daten  | 24        | Diabetes    | 24-06-2020     |          |                           |         |
| i | Kontakt      |           |             |                | Item     | sperpage: 10 💌 1 – 1 of 1 | < < > > |
|   |              |           |             |                |          |                           |         |
|   |              |           |             |                |          |                           |         |
|   |              |           |             |                |          |                           |         |
|   |              |           |             |                |          |                           |         |
|   |              |           |             |                |          |                           |         |
|   |              |           |             |                |          |                           |         |
|   |              |           |             |                |          |                           |         |
|   |              |           |             |                |          |                           |         |

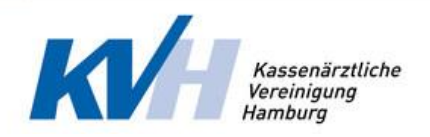

# 4.4 Sitzungsprotokoll

Das Protokoll muss nach jeder Sitzung geschrieben werden. Sie gelangen entweder über das Dashboard oder über den Menü Punkt "Alle Anträge" auf diese Seite.

Beim Erstellen eines Protokolls werden die von Ihnen eingetragenen Teilnehmer automatisch übernommen. Sie haben in diesem Schritt erneut die Möglichkeit die Teilnehmer zu bearbeiten.

| ⊡                |                                                                                                    |                               |                        |                       |               |                  | az 🕒 |  |  |  |
|------------------|----------------------------------------------------------------------------------------------------|-------------------------------|------------------------|-----------------------|---------------|------------------|------|--|--|--|
| Dashboard        | Qualitätszirkel-Sitzungsprotokoll                                                                                                    |                               |                        |                       |               |                  |      |  |  |  |
| III Neuer Antrag |                                                                                                    | Uhrzeit B                     | leginn*                | Uhrzeit End           |               |                  |      |  |  |  |
| 🛢 alle Anträge   | Datum*                                                                                                    | -:-                           |                        | -:-                   |               |                  |      |  |  |  |
| 🛔 Meine Daten    | Themenschwerpunkte für diese Sit                                                                                                    | zung*                         |                        |                       |               |                  |      |  |  |  |
| i Kontakt        | つ         C         B         I         U         S         x₂           %         %         ‰         ∅         ∅         ∅         ∅ | x* <b>B 4 5 5</b>             | IIIIII III default     | Times New     3     4 | Clear Class 🗘 |                  |      |  |  |  |
|                  | Hier können Sie Ihre Sitzung prot                                                                                                    | okollieren.                   |                        |                       |               |                  |      |  |  |  |
|                  |                                                                                                    |                               |                        |                       |               |                  |      |  |  |  |
| 亘                |                                                                                                    |                               |                        |                       |               | Suche nach einem | 02 🕞 |  |  |  |
| n Dashboard      |                                                                                                    |                               |                        |                       |               |                  |      |  |  |  |
| Neuer Antrag     |                                                                                                    |                               |                        |                       |               |                  |      |  |  |  |
| alle Anträge     |                                                                                                    |                               |                        |                       |               |                  |      |  |  |  |
| 📥 Meine Daten    |                                                                                                    |                               |                        |                       |               | li               |      |  |  |  |
| i Kontakt        | Teilnehmer 🖬                                                                                                    |                               |                        |                       |               |                  |      |  |  |  |
|                  |                                                                                                    | Vorname*                      | Nachname*              | LANR                  |               |                  |      |  |  |  |
|                  |                                                                                                    | Vornamet                      | Ehssam                 | 40000156              |               |                  |      |  |  |  |
|                  |                                                                                                    | vomane.                       | Sal ang shah           | CAR                   | Î             |                  |      |  |  |  |
|                  |                                                                                                    | Vorname*                      | Nachname*              | LANR                  |               |                  |      |  |  |  |
|                  |                                                                                                    | Vorname*                      | Nachname*              |                       |               |                  |      |  |  |  |
|                  |                                                                                                    | Spring                        | Ehenam                 | LANR                  | Ĩ             |                  |      |  |  |  |
|                  |                                                                                                    | vorname*                      | Nachname*              | LAND                  | -             |                  |      |  |  |  |
|                  |                                                                                                    |                               | Propagation (          | LANK                  | •             |                  |      |  |  |  |
|                  |                                                                                                    |                               |                        | LANN                  | - •           |                  |      |  |  |  |
|                  | <ul> <li>Ein kommerzielles Sponsoring die</li> </ul>                                                                                   | eser Qualitätszirkelsitzung I | at nicht stattgefunden | LADIK                 | -             | The state sector |      |  |  |  |

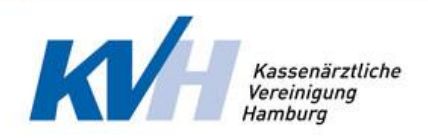

## 4.5 Meine Daten

Hier haben Sie die Möglichkeit, Ihre Daten zu aktualisieren.

#### 4.6 Kontakt

Bei Rückfragen, können Sie uns unter dem Menü "Kontakt" erreichen.

Ihre Daten wie Name, Email sowie Telefonnummer werden automatisch übernommen. Sind die Daten fehlerhaft, aktualisieren Sie diese bitte unter dem Menü Punkt "Meine Daten".

| ē             |                     |                      |   | •   |
|---------------|---------------------|----------------------|---|-----|
| 29 Dashboard  |                     |                      |   |     |
| Neuer Antrag  |                     |                      |   |     |
| alle Anträge  |                     |                      |   | - 1 |
| 📤 Meine Daten | Ihr Name:           | Ehssam               |   |     |
| i Kontakt     | Ihre<br>Email:      | faraz.ehssam⊜kvhh.de |   |     |
|               | Ihre Tel<br>Nummer: | 040212121            |   |     |
|               | Ihre<br>Nachricht:  |                      |   |     |
|               |                     |                      | 4 |     |
|               |                     |                      |   |     |